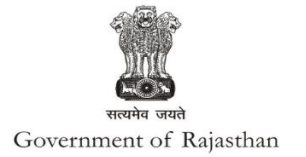

# **Government of Rajasthan**

**Online System for Obtaining 'Water Connection'** 

Public Health Engineering Department (PHED) has an online system in place (through Rajasthan's Single Window Clearance System), allowing online application submission, payment, tracking and monitoring without the need for a physical touch point for document submission and verification.

Through Order no. 28457-732 dated 17/8/2017, the Department has mandated that all applications need to be submitted online only, and no physical applications shall be accepted.

Website

: <u>http://www.rajwater.gov.in</u>

URL of Office Order : http://www.rajwater.gov.in/data/Order%2017-08-2017.pdf

Screenshots of the entire application-approval process of the Department is provided below:

### Water Connection by PHED

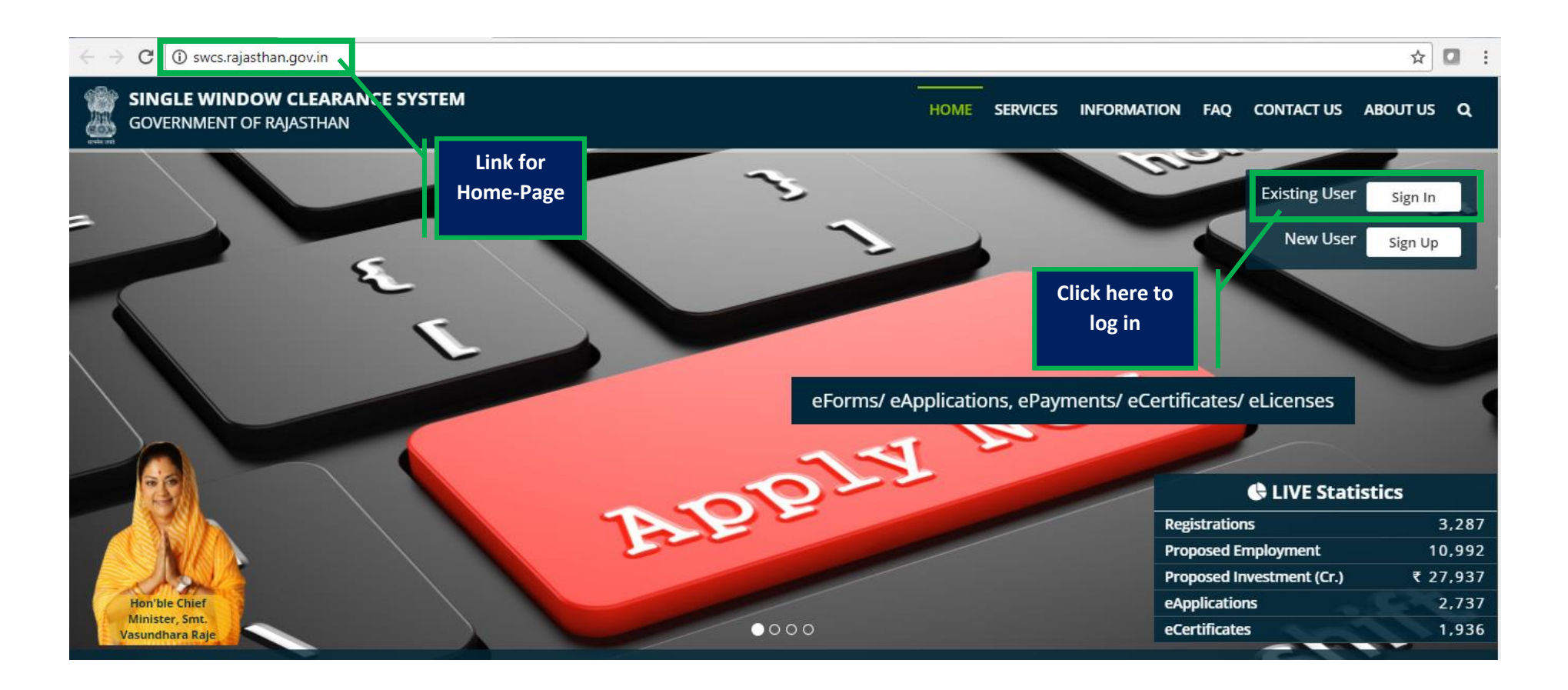

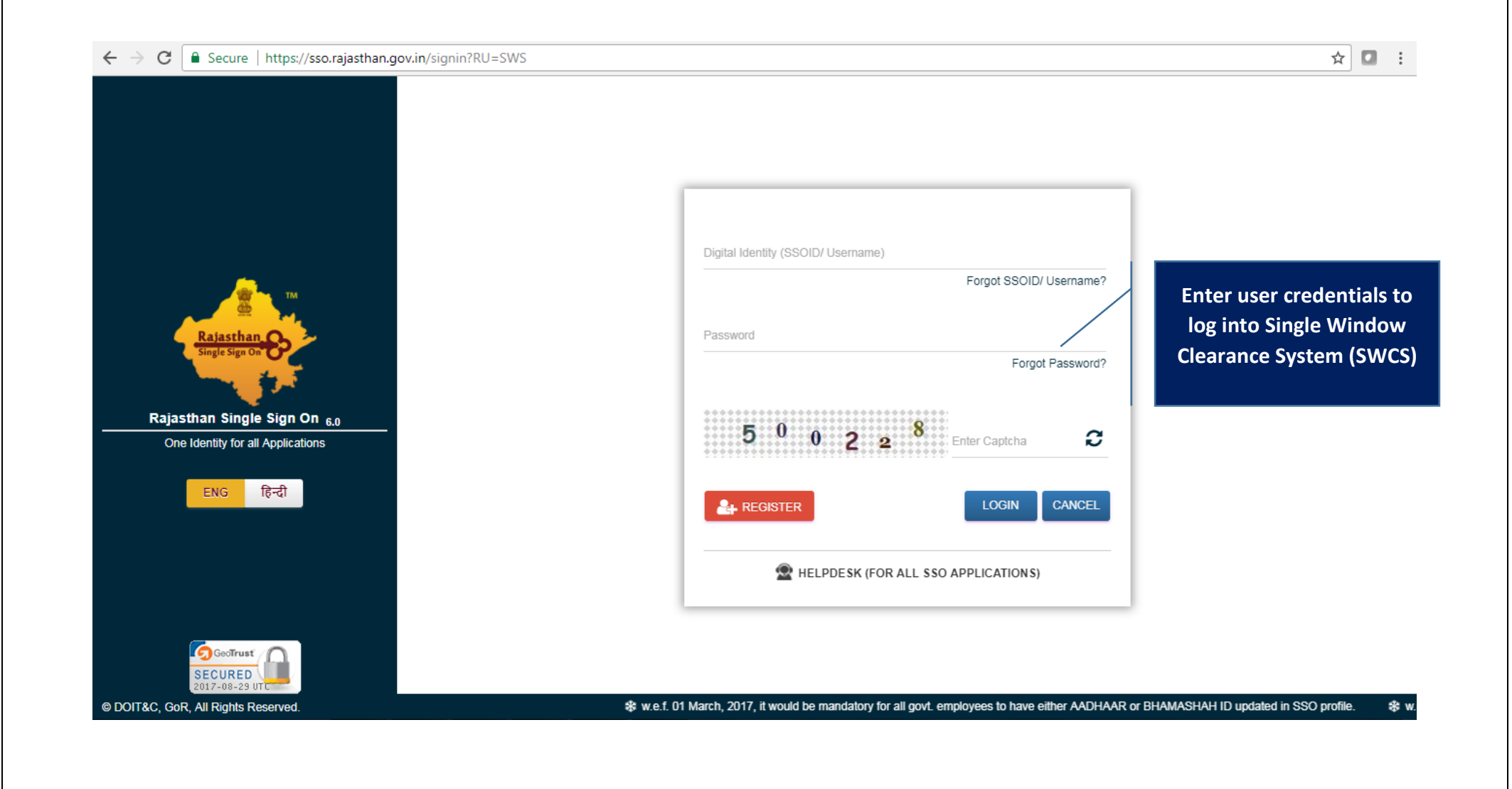

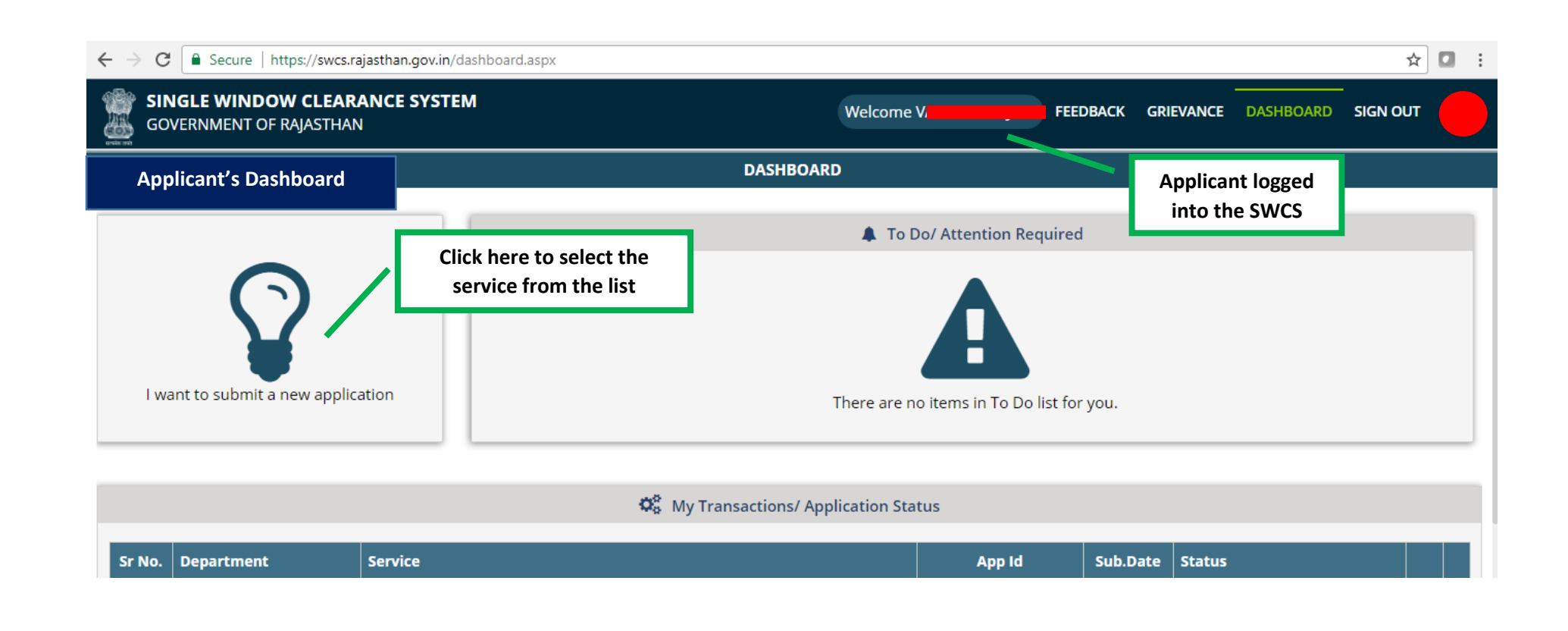

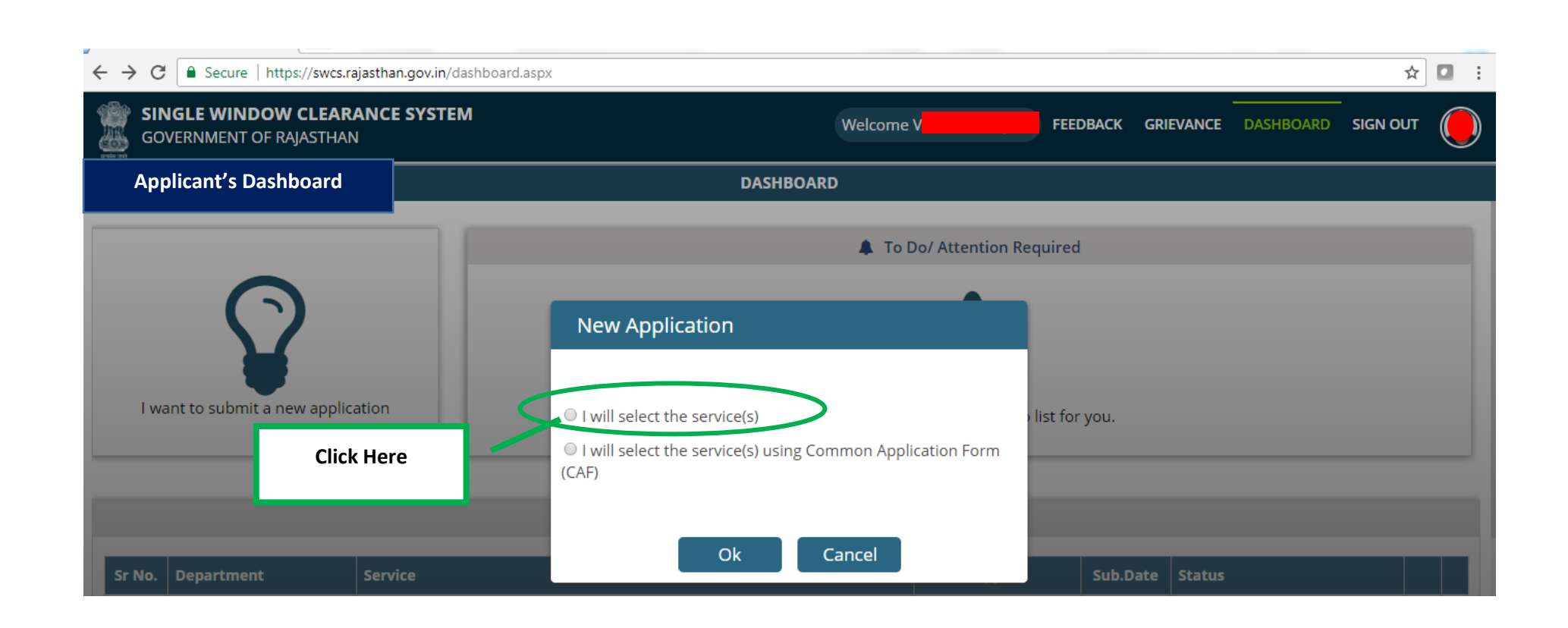

| $\leftarrow \rightarrow C$ Secure https://swcs.raisethan.gov.in/AllServices.aspy |                                 |                                 |                  |           |             | *        |  |
|----------------------------------------------------------------------------------|---------------------------------|---------------------------------|------------------|-----------|-------------|----------|--|
|                                                                                  |                                 |                                 |                  |           |             | A        |  |
| GOVERNMENT OF RAJASTHAN                                                          |                                 | Welcome V                       | FEEDBACK         | GRIEVANCE | DASHBOARD   | SIGN OUT |  |
| Department/ Services (Click department name to view its services)                |                                 |                                 |                  |           | Applicant's | Account  |  |
| ● Co-operative                                                                   |                                 |                                 |                  |           |             |          |  |
| • Department of Consumer Affairs                                                 |                                 |                                 |                  |           |             |          |  |
| ● Energy                                                                         |                                 |                                 |                  |           |             |          |  |
| Factories and Boilers Inspectorate                                               |                                 |                                 |                  |           |             |          |  |
| Industries                                                                       |                                 |                                 |                  |           |             |          |  |
| ● Labour                                                                         |                                 |                                 |                  |           |             |          |  |
| Local Self Government (LSG)                                                      |                                 |                                 |                  |           |             |          |  |
| Medical & Health                                                                 |                                 |                                 |                  |           |             |          |  |
| Public Health and Engineering Department (PHED)                                  |                                 |                                 |                  |           |             |          |  |
| Public Works Department (PWD)                                                    |                                 |                                 |                  |           |             |          |  |
| Rajasthan State Industrial Development and Investment Corporation                | lick Here                       |                                 |                  |           |             |          |  |
| Rajasthan State Pollution Control Board (RSPCB)                                  |                                 |                                 |                  |           |             |          |  |
| Revenue                                                                          |                                 |                                 |                  |           |             |          |  |
| • Tourism                                                                        |                                 |                                 |                  |           |             |          |  |
| Urban Development and Housing (UDH)                                              |                                 |                                 |                  |           |             |          |  |
| Site designed, developed & hosted                                                | ed by Department of Information | Technology & Communication, Gov | t. of Rajasthan. |           |             |          |  |

| ← → C   Secure   https://swcs.rajasthan.gov.in/AllServices.aspx           |                                  |                                |                | ☆□:           |
|---------------------------------------------------------------------------|----------------------------------|--------------------------------|----------------|---------------|
| SINGLE WINDOW CLEARANCE SYSTEM<br>GOVERNMENT OF RAJASTHAN                 | Welcome S                        | FEEDBACK GRI                   | EVANCE DASHBOA |               |
| Department/ Services (Click department name to view its services)         |                                  |                                | Applic         | ant's Account |
| Department of Consumer Affairs                                            |                                  |                                |                |               |
| ● Energy                                                                  |                                  |                                |                |               |
| Factories and Boilers Inspectorate                                        |                                  |                                |                |               |
| ● Industries                                                              |                                  |                                |                |               |
| ● Labour                                                                  |                                  |                                |                |               |
| D Local Self Government (LSG)                                             |                                  |                                |                |               |
| Medical & Health                                                          |                                  |                                |                |               |
| Public Health and Engineering Department (PHED)                           |                                  |                                |                |               |
| • Water Connection                                                        |                                  |                                |                |               |
| New Water Connection                                                      |                                  |                                |                | APPLY         |
| Public Works Department (PWD)                                             |                                  |                                |                |               |
| Rajasthan State Industrial Development and Investment Corporation (RIICO) |                                  |                                |                |               |
| Rajasthan State Pollution Control Board (RSPCB)                           |                                  |                                | Click          | Here          |
| Revenue                                                                   |                                  |                                |                |               |
| O Tourism                                                                 |                                  |                                |                |               |
| Site designed, developed & hosted by Department                           | of Information Technology & Comm | unication, Govt. of Rajasthan. |                |               |

**7 |** P a g e

|                                                                    | terConnection.aspx                                               | 🔒 으 🗟 🖈 🖸           |
|--------------------------------------------------------------------|------------------------------------------------------------------|---------------------|
| Application form with<br>prefilled information                     | ONLINE APPLICATION FORM FOR NEW WATER CONNECTION FOR ENTERPRISES | Applicant's Account |
| Applicanti                                                         | Father/ Husband Name/ पिता/ पति का नाम*                          |                     |
| Gender/ लिंग*<br>○ Male/ पुरुष ® Female/ महिला ○ Transgender/ अन्य | Date of Birth/ जन्म दिनांक*<br>19/D                              |                     |
| Urban/ Rural/ शहरी/ ग्रामीण<br>® Urban/ शहरी                       |                                                                  |                     |
| House Number/ मकान संख्या*<br>T                                    | Lane/ Street Name/ लेन/ गली/ सड़क*                               |                     |
| Locality/ मोहल्ला*<br>A                                            | District/ ज़िला*<br>चंडीगढ़                                      | Y                   |
| PIN Code/ पिन कोड*                                                 | State/ राज्य                                                     |                     |
| Mobile No./ मोबाइल नंबर*                                           | Email/ ई-मेल<br>खुल्लाAil.com                                    |                     |
|                                                                    |                                                                  |                     |
|                                                                    |                                                                  |                     |

| ONLINE APPLIC                                                                        | Applicant's Account                                  |                             |
|--------------------------------------------------------------------------------------|------------------------------------------------------|-----------------------------|
| Reg. Office Details/ पंजीकृत कार्यालय का विवरण                                       |                                                      |                             |
| Urban/ Rural/ शहरी/ ग्रामीण                                                          |                                                      |                             |
| ● Urban/ शहरी O Rural/ ग्रामीण                                                       |                                                      |                             |
| Establishment Name/ प्रतिष्ठान का नाम*                                               | House/ Building Number/ घर/ बिल्डिंग संख्या*         | Applicant fills up the      |
|                                                                                      | 38                                                   | required data fields in the |
| Lane/ Street Name/ लेन/ गली/ सड़क*                                                   | Locality/ मोहल्ला*                                   | application                 |
|                                                                                      | JAIPUR                                               |                             |
| District/ ज़िला*                                                                     | State/ राज्य*                                        |                             |
| JAIPUR                                                                               | RAJASTHAN                                            |                             |
| PIN Code/ पिन कोड*                                                                   |                                                      |                             |
|                                                                                      |                                                      |                             |
| Telephone (With STD Code)/ टेलीफोन नंबर (STD कोड के साथ)                             | Fax No. (With STD Code)/ फैक्स नंबर (STD कोड के साथ) |                             |
|                                                                                      |                                                      |                             |
|                                                                                      |                                                      |                             |
| . Water Connection Details/ जल संबंध का विवरण                                        |                                                      |                             |
| Address where connection is required/ भवन/ स्थान का पूर्ण पता जहाँ जल संबंध लेना है: |                                                      |                             |
| ◉ Urban/ शहरी ं Rural/ ग्रामीण                                                       |                                                      |                             |
| House/ Building Number/ घर/ बिल्डिंग संख्या*                                         | Lane/ Street Name/ लेन/ गली/ सड़क*                   |                             |
|                                                                                      |                                                      |                             |

| A 44                                                                                               | ONLINE APPLICATION FOR NEW WATER CONNECTION FOR ENTERPRISES                                                                                                    | Aj                                | oplicant's Accou    | unt               |
|----------------------------------------------------------------------------------------------------|----------------------------------------------------------------------------------------------------|-----------------------------------|---------------------|-------------------|
| Attachmer                                                                                          |                                                                                                    |                                   |                     |                   |
| ote: Valid F                                                                                       | ile Types: JPG/JPEG/PNG/BMP/GIF/PDF, Max. File Size: 2 MB per attachment/ केवल JPG/JPEG/PNG/BMP/GIF/PDF ही मान्य, अधिकतम फाइल साइज़ 2 MB प्रति फाइल                                                                                                    |                                   |                     |                   |
| Self att<br>Or/ अथ                                                                                 | ested true copy of ownership or premises or land such as Allotment letter/ Sale Deed/ Patta/ भवन/ भूखण्ड के स्वमित्व के प्रमाण इकरारनामा<br>ग                                                                                                    | Choose File Ch                    | ysanthemum.jpg      |                   |
| Rent A                                                                                             | greement and NOC from land lord in case of tenant/ किरायेदार की स्थिति में किराये पर रहने का प्रमाण एवं भवन/ भूखण्ड के स्वामी का अनापत्ति प्रमाण पत्र 睯                                                                                                    |                                   |                     |                   |
| Existing                                                                                           | / proposed building plan clearly showing built up area of building/ मौजूदा/ प्रस्तावित भवन के निर्मित क्षेत्र को दर्शाता नक्शा*                                                                                                    | Choose File Hy                    | drangeas.jpg        |                   |
| टर/लाइन में<br>विदक द्वारा<br>विदक के ज<br>न बस्तियों में<br>विदक द्वारा<br>रकार अथवा<br>विदक उक्त | सरकार/आवंदक की ओर से किसी प्रकार की लेकिज होने पर या मीटर की खराबी होने की स्थिति में उसकी सूचना विभाग को देने की जिम्मेदारी आवेदक की होगी।<br>समर्पित नया मीटर भविष्य में सरकारी मीटर माना जावेगा। आवेदक को प्रतिमाह मीटर किराया देना होगा।<br>त संबंध पर किसी प्रकार का विवाद होने की स्थिति में उसका जल संबंध विभाग को बिना किसी पूर्व सूचना के काटने का अधिकार होगा।<br>'सरकार द्वारा जल प्रदाय विकास शुल्क पूर्व में नहीं लिया गया है, वहाँ विभाग द्वारा जल प्रदाय विकास शुल्क मोंगे जाने पर आवेदक को जमा कराना होगा, अन्यथा उसका जल संबंध विच्छेद कर दिया जार<br>'सरकार द्वारा जल प्रदाय विकास शुल्क पूर्व में नहीं लिया गया है, वहाँ विभाग द्वारा जल प्रदाय विकास शुल्क मोंगे जाने पर आवेदक को जमा कराना होगा, अन्यथा उसका जल संबंध विच्छेद कर दिया जार<br>जो जल संबंध लिया जा रहा है वह किसी न्यायालय या किसी भी विभाग से विवादग्रस्त नहीं है और पूर्णतः मेरे अधीन है।<br>अन्य सरकारी एजेन्सी द्वारा भूमि को आवाद करने या भवन को हटाने पर विभाग को जल संबंध विच्छेद करने का पूर्ण अधिकार होगा एवं उस तारीख तक जो भी बकाया होगा उसका आवेदक भुगतान क<br>जल संबंध का उपयोग किसी प्रकार के वैधानिक अधिकार एवं भूमि स्वामित्व के लिये नहीं के रेगा।<br>बेंगे जरा नह मंत्र यो प्रकार के वैधानिक अधिकार एवं भूमि स्वामित्व के लिये नहीं के रेगा। | पेगा।<br>उरने के लिये बाध्य होगा। | uploads<br>docur    | required<br>ments |
| आवदक का<br>तिमान भवन<br>गेडकट राषि                                                                 | दय आ रहे जल संबंध में पाना का दबाव कम आयना तो इस विषय में काह आपत्त तथा कोई वाद न्यायालय में दायर नहा किया जावना<br>निर्माणाधीन भवन दो मंजिल (ग्राउण्ड-1) से अधिक नहीं है। जब भी में दो मंजिल से अधिक निर्माण होगा तब नियमानुसार प्रति वर्गमीटर प्लाट क्षेत्रफल के हिसाब से अतिरिक्त राशि विभाग में जमा करा<br>के मंतर्थ में यदि ध्वर्षिण में यदिवित्व मंत्री के जानी है ने अवेटल उम्मल ध्वायान करने हेन सहाय है।                                                                                                    | Applicant cli                     | cks here to         |                   |
| क्त शर्तों का                                                                                      | क राषेय में परि मोधय में आतरपति सार्य को मान का आत है से आधा है से आपति करने हुए सहमत है।<br>उल्लंघन करने पर विभाग को आवेदक का जल संबंध विच्छेद करने का अधिकार होगा एवं इस बाबत विभाग को जो भी हानि होगी उसकी क्षतिपूर्ति करने के वह बाध्य रहेगा।                                                                                                    | Submit app<br>Depart              | lication to<br>ment |                   |
|                                                                                                    | Site designed, developed & hosted by Department of Information Technology & Communication, Govt. of Rajasthan.                                                                                                    |                                   |                     |                   |
|                                                                                                    |                                                                                                    |                                   |                     |                   |

| A. Personal Details/ व्यक्ति<br>Applicant Name/ आवेदक | ति विवरण<br>का नाम*                  | Father/ Husband Name/ पि                                                                              | ता/ पति का नाम*                | _                          |
|-------------------------------------------------------|--------------------------------------|----------------------------------------------------------------------------------------------------|--------------------------------|----------------------------|
|                                                       |                                      | Success!                                                                                              |                                |                            |
| ale/ म<br>ग्रामीण<br>ıral/ ग्र                        | हिला ि Transgender/ अन्य<br>ा<br>मोण | Your application for new water connection has been submitted successfully vide Application ID (PHED/2 |                                |                            |
| ान सर                                                 | 211×                                 | Ok                                                                                                    | Application is<br>submitted to | successfully<br>Department |
|                                                       |                                      |                                                                                                    |                                |                            |
|                                                       |                                      |                                                                                                    |                                |                            |

| Applicant's Account                               |                           |            |                |                                 |                   |                                          |   |   |
|---------------------------------------------------|---------------------------|------------|----------------|---------------------------------|-------------------|------------------------------------------|---|---|
|                                                   | DASHBO                    | ARD        |                |                                 |                   |                                          |   |   |
|                                                   |                           | 🌲 To Do/   | Attention Re   | quired                          |                   |                                          |   |   |
| $\bigcirc$                                        | Share Your Experience     |            |                |                                 |                   |                                          |   |   |
|                                                   | Rate Us:                  | Good Great | Excellent      |                                 |                   |                                          |   |   |
| l want to submit a new application                | Any Comments/ Suggestions |            | o Do           | list for you.                   |                   |                                          |   |   |
|                                                   | NICE EXPERIENCE           |            |                |                                 |                   |                                          |   |   |
|                                                   | Subm                      | it         |                |                                 |                   |                                          |   |   |
| No. Department                                    | Selvice                   |            |                | App Id                          | Sub.Date          | Status                                   |   |   |
| 1 Public Health and Engineering Department (PHED) | New Water Connection      |            | -              | PHED/2017-                      | 12/09/2017        | Application<br>Submitted<br>(12/09/2017) | ۲ | > |
|                                                   |                           |            |                |                                 |                   |                                          |   |   |
|                                                   |                           |            | Appl<br>update | ication statu:<br>ed on Applic: | s is 🖌 🗸<br>ant's |                                          |   |   |
|                                                   |                           |            |                | Dashboard                       |                   |                                          |   |   |
|                                                   |                           |            |                |                                 |                   |                                          |   |   |
|                                                   |                           |            |                |                                 |                   |                                          |   |   |

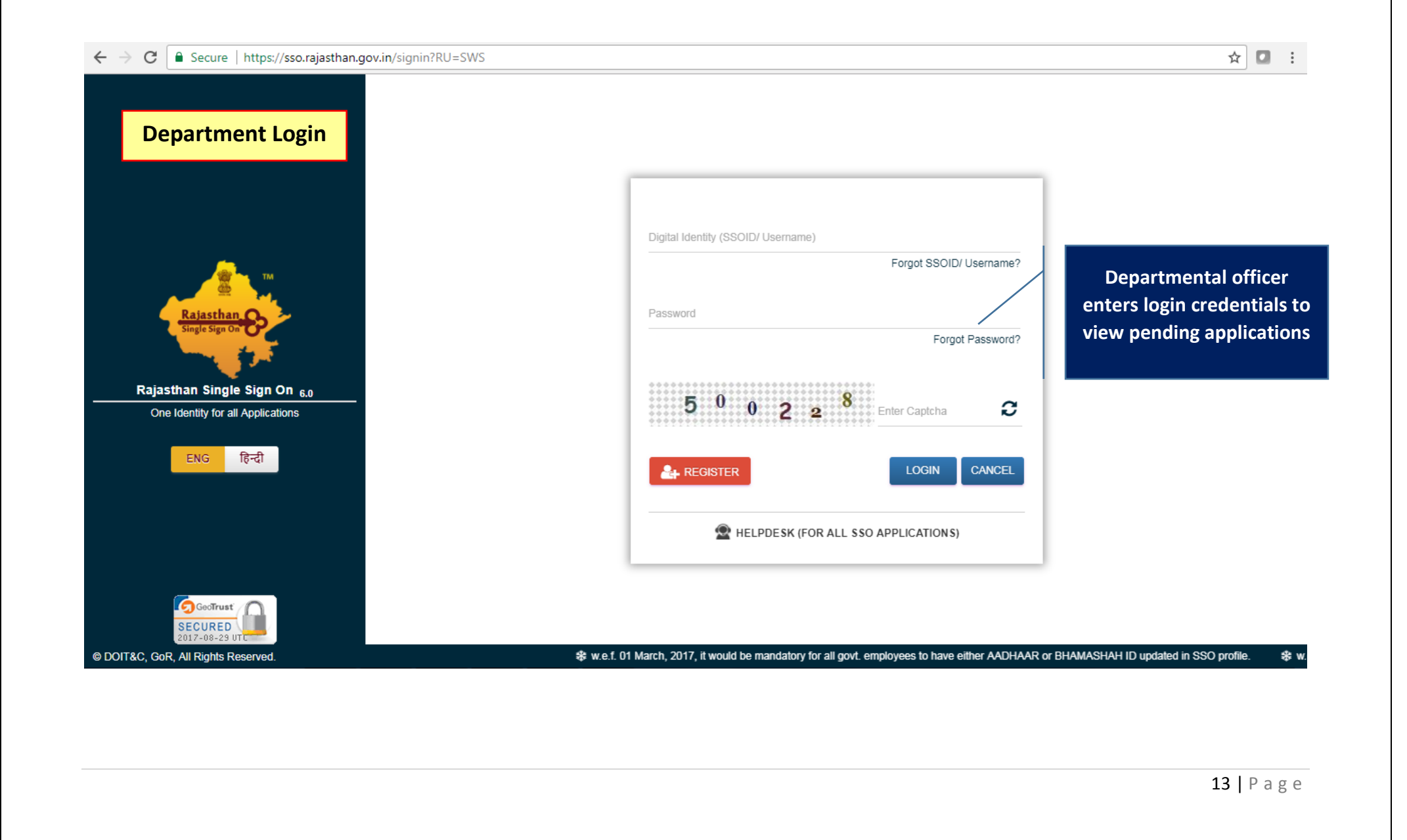

| 2               |                                                                      |                 |                                   |                                       |                                            |                                                                                                    | -         |                                                                                                    |
|-----------------|----------------------------------------------------------------------|-----------------|-----------------------------------|---------------------------------------|--------------------------------------------|----------------------------------------------------------------------------------------------------|-----------|----------------------------------------------------------------------------------------------------|
| GC<br>GC        | NGLE WINDOW CLEARANCE SY<br>OVERNMENT OF RAJASTHAN                   | SIEM            |                                   |                                       |                                            | SSO DASHBOARD                                                                                          | SIGN OU   | י 🕑                                                                                                    |
|                 |                                                                      |                 | DASH                              | BOARD                                 |                                            | Depar                                                                                                  | rtment    | Login                                                                                                    |
|                 |                                                                      | Ø               | Appllications Pe                  | ending At Departme                    | ent                                        |                                                                                                    |           |                                                                                                    |
| No.             | Establishment Name                                                   | App id          | Subm                              | ission Date                           | Status                                     |                                                                                                    |           |                                                                                                    |
| 1               |                                                                      | PHED/2017-18/10 | 19/09/20                          | 017 02:04 PM                          | Application Sub                            | pmitted (19/09/2017 02:04 PM)                                                                          |           | • •                                                                                                    |
|                 |                                                                      |                 |                                   |                                       |                                            |                                                                                                    | /         |                                                                                                    |
|                 |                                                                      |                 |                                   |                                       |                                            |                                                                                                    |           |                                                                                                    |
|                 |                                                                      | 4               | Applications F                    | ending At Applicar                    | nt                                         | Departmental officer clicks                                                                            |           |                                                                                                    |
| No.             | Establishment Name                                                   |                 | Contractions F                    | ending At Applicar<br>Submission Date | Status                                     | Departmental officer clicks<br>here to view application<br>received                                    |           |                                                                                                    |
| ' No.<br>1      | Establishment Name<br>KANHA INDUSTRIES                               | s<br>PHE        | <b>C</b> Applications F<br>App Id | ending At Applicar                    | Status<br>Final report s                   | Departmental officer clicks<br>here to view application<br>received                                    | )3:41 PM) | <ul><li></li><li></li><li></li><li></li><li></li><li></li><li></li><li></li><li></li><li></li><li></li><li></li><li></li><li></li><li></li><li></li><li></li><li></li><li></li><li></li><li></li><li></li><li></li><li></li><li></li><li></li><li></li><li></li><li></li><li></li><li></li><li></li></ul>                                                                                                    |
| r No.<br>1<br>2 | Establishment Name<br>KANHA INDUSTRIES<br>RAD GLOBAL PRIVATE LIMITED | H<br>PHE<br>PHE | Applications F<br>App Id<br>ED/   | ending At Applicar                    | Status Status Final report s Application R | Departmental officer clicks<br>here to view application<br>received<br>Rejected. (29/08/2016 11:22 AM) | )3:#1 PM) | <ul> <li>•</li> <li>•</li> <li>•&lt;</li></ul> |

| SINGLE WINDOW CLEARANCE SYSTEM<br>GOVERNMENT OF RAJASTHAN |                                                   | SSO DASHBOARD SIGN OUT |
|-----------------------------------------------------------|---------------------------------------------------|------------------------|
|                                                           | OR NEW WATER CONNECTION FOR ENTERPRISES (APPID: P | Department Lo          |
| A. Personal Details/ व्यक्तिगत विवरण                      |                                                   |                        |
| 1. Applicant Name/ आवेदक का नाम                           | 2. Father/ Husband Name/ पिता/ पति का नाम         |                        |
| 3. Gender/ लिंग                                           | 4. Date of Birth/ जन्म दिनांक                     |                        |
| 5. Urban/ Rural/ शहरी/ बामीण                              | 6. House Number/ मकान संख्या                      |                        |
| 7. Lane/ Street Name/ लेन/ गली/ सड़क                      | 8. Locality/ मोहल्ला                              |                        |
| 9. District/ ज़िला                                        |                                                   |                        |
| 10. PIN Code/ पिन कोड                                     | 11. State/ राज्य                                  |                        |
| 12. Mobile No./ मोबाइल नंबर                               | 13. Email/ ई-मेल                                  | СОМ                    |
|                                                           |                                                   |                        |
| 3. Reg. Office Details/ पंजीकृत कार्यालय का विवरण         |                                                   |                        |
| 1. Establishment Name/ प्रतिष्ठान का नाम                  |                                                   |                        |
| 2. Urban/ Rural/ शहरी/ बामीण                              | 3. House Number/ मकान संख्या 38                   |                        |
| 4. Lane/ Street Name/ लेन/ गली/ सड़क                      | 5. Locality/ मोहल्ला JA                           | Donartmontal officer   |
| 6 District/ जिला                                          |                                                   | Departmentaromcer      |

| साइ                      |                                                                                                    | Depart             | ment Login                         |              |
|--------------------------|----------------------------------------------------------------------------------------------------|--------------------|------------------------------------|--------------|
| D. A                     | \ttachments/ दस्तावेज                                                                                                    |                    |                                    |              |
| A1                       | Self attested true copy of ownership or premises or land such as Allotment letter/ Sale Deed/ Patta/ भवन/ भूखण्ड के स्वमित्व के प्रमाण इकरारनामा                                                                                    |                    | Download                           |              |
|                          | Or/ अथवा                                                                                                    |                    |                                    |              |
|                          | Rent Agreement and NOC from land lord in case of tenant/ किरायेदार की स्थिति में किराये पर रहने का प्रमाण एवं भवन/ भूखण्ड के स्वामी का अनापत्ति प्रमाण पत्र                                                                         |                    |                                    |              |
| A2                       | Existing/ proposed building plan clearly showing built up area of building/ मौजूदा/ प्रस्तावित भवन के निर्मित क्षेत्र को दर्शाता नक्शा                                                                                              |                    | Download                           |              |
| E. C<br> . आवे<br>फरने प | Consent/ सहमति<br>वेदक, पानी के उपयोग के लिए निर्धारित दरों के साथ जल राजस्व, सीवरेज प्रभार की राशि, एवं अन्य सभी प्रकार के प्रभार/अधिभार का नियमों के अनुसार हर माह नियत तारीख को भुग<br>पर कनेक्शन काटने का अधिकार विभाग को होगा। | ातान करने को       | Departmental of reviews the applic | fice<br>atio |
| 2. मीट<br>तशि व          | टर की सुरक्षा के लिए उपभोक्ता जिम्मेदार होगा। मीटर के चोरी चल जाने/खो जाने की स्थिति में स्वयं के खर्चे पर उपभोक्ता को नया मीटर लाकर विभाग में जमा कराना होगा। मीटर क्ष<br>उसली जायेगी।                                             | तिग्रस्त होने पर आ | वेदक से क्षतिपूर्ति                |              |
|                          |                                                                                                    |                    |                                    |              |
|                          |                                                                                                    |                    |                                    |              |

| ONLINE APPLICATION FORM FOR NEW WATER CON                                                  | NECTION FOR ENTERPRISES (APPID: PHEI                                       | D/2017-1                          |                   |
|--------------------------------------------------------------------------------------------|----------------------------------------------------------------------------|-----------------------------------|-------------------|
| Technical Report/ तकनीकी रिपोर्ट                                                           |                                                                            | De                                | partment Login    |
| oes pipeline network exists?/ क्या पाइपलाइन का नेटवर्क उपलब्ध है?                          |                                                                            |                                   |                   |
| iameter of Pipeline (In Milimeter)/ पाइप लाइन का व्यास (मिलीमीटर में)*                     | Type/ प्रकार*                                                              |                                   |                   |
| 10                                                                                         | A.C/ एसी                                                                   |                                   | ~                 |
| istance of pipe line from building (In Meter)/ पाइपलाइन की भवन/ स्थान से दूरी (मीटर में) * | Water Pressure (Kg/ sq.cm.)/ पानी का दब                                    | ाव (किलोग्राम प्रति वर्ग से.मी.)' |                   |
| 5                                                                                          | 1.5                                                                        |                                   |                   |
| eighbour's bill account number (if any)/ पडोसी के पानी के बिल का खाता संख्या (यदि हो तो)   | Code number of severage connection (if any)/ सीवरेजे कनेक्शन है तो कोड नं. |                                   |                   |
| BILL ACCOUNT NUMBER OF NEIGHBOUR                                                           | CODE NUMBER OF SEVERAGE CONNE                                              |                                   |                   |
| there any requirement of road cutting?/ क्या रोड कटिंग की आवश्यक्ता है? OYes  No           |                                                                            |                                   | Departmental of   |
| ther Details (if any)/ अन्य विवरण यदि कोई हो तो                                            |                                                                            |                                   | enters details of |
| FOUND OKAY                                                                                 |                                                                            |                                   | rechnical repo    |
| XEN Office/ एक्स.ई.एन ऑफिस*                                                                | Surveyor Name/ निरीक्षक का नाम*                                            | Date/ दिनांक*                     |                   |
| 32151XEN PHED CITY DIV IV NORTH JAIPUR URBAN/ एक्सईएन शहरी खंड चतुर्थ (उत्तर) 🔽            | RAHUL                                                                      | 19/09/2017                        |                   |
|                                                                                            |                                                                            |                                   |                   |
|                                                                                            |                                                                            |                                   |                   |

| SINGLE WINDOW CLEARANCE SYSTEM                               |                                          | SSO DASHBOARD SIGN OUT                 |
|--------------------------------------------------------------|------------------------------------------|----------------------------------------|
| GOVERNMENT OF RAJASTHAN                                      |                                          | SSC BASHBOARD SIGN CUT                 |
| ONLINE APPLICATIO                                            | N FORM FOR NEW WATER CONNECTION FOR ENTE | ERPRISES (APPID: PHILE Department Logi |
| 9. Existing Connection Details/ मौजूदा जल संबंध का विवरण     | T                                        |                                        |
| ls there any existing water connection/ क्या पूर्व में जल सं | बंध है? ○Yes/ हां ●No/ नहीं              |                                        |
|                                                              |                                          |                                        |
| l. Amount To Be Paid For New Connection/ नए जल संबंध         | । हेतु बकाया राशि                        |                                        |
| Water Connection Charges/ जल संबंध शुल्क (₹)*                | Security Amount/ प्रतिभूति राशि (₹)*     | One Time Charges/ एक मुश्त राशि (₹)*   |
| 1                                                            | 1                                        | 1                                      |
| Water Meter Charges/ मीटर शुल्क (₹)*                         | Fixed Charges/ स्थायी शुल्क (₹)          | Special Charges/ विशेष शुल्क (₹)       |
| 1                                                            | 1                                        |                                        |
|                                                              |                                          |                                        |
| Total Amount/ कुल राशि (₹)                                   |                                          |                                        |
| Total Amount/ कुल राशि (₹)<br>6                              |                                          |                                        |

| nups.//swcs.rajastnan.gov.n/ watercondetairoide 20    |                                                                     |                        |
|-------------------------------------------------------|---------------------------------------------------------------------|------------------------|
| NGLE WINDOW CLEARANCE SYSTEM<br>VERNMENT OF RAJASTHAN |                                                                     | SSO DASHBOARD SIGN OUT |
|                                                       | TION FORM FOR NEW WATER CONNECTION FOR ENTERPRISES (AP              | PPID: PHED/2017-       |
| Dereased Details/ <del>aufit un fitzuu</del>          |                                                                     | Department Login       |
|                                                       |                                                                     |                        |
| Applicant Name/ आवदक का नाम                           | SHARMA 2. Father/ Husband Name/ 144                                 | 17 पात का नाम          |
| Urban/ Rural/ artfl/ artflur                          | Information!                                                        |                        |
| ane/ Street Name/ लेल/ सली/ सहक                       | Technical report submitted successfully and a notification has been |                        |
| District/ जिला                                        | _ sent to applicant for payment.                                    |                        |
| . PIN Code/ पिन कोड                                   | Ok.                                                                 |                        |
| . Mobile No./ मोबाइल नंबर                             | 4 13. Email: इं-मल                                                  | DGMAIL.COM             |
|                                                       | Intimati                                                            | ion is sent            |
|                                                       | to the a                                                            | applicant              |
|                                                       | to make                                                             | e payment              |
|                                                       |                                                                     |                        |
|                                                       |                                                                     |                        |
|                                                       |                                                                     |                        |
|                                                       |                                                                     |                        |
|                                                       |                                                                     |                        |
|                                                       |                                                                     |                        |
|                                                       |                                                                     |                        |

| SINGLE WINDOW CLEARANCE SY<br>GOVERNMENT OF RAJASTHAN | VSTEM                                              | come S                  | FEEDBACK GRIEV | ANCE DASHBOARD SIGN OUT       |
|-------------------------------------------------------|----------------------------------------------------|-------------------------|----------------|-------------------------------|
| Applicant's Dashboard                                 | DASHBOARD                                          |                         |                |                               |
|                                                       |                                                    | A To Do/ Attention      | Required       |                               |
| $\bigcirc$                                            | Sr No. Department                                  | Service                 | App Id         | Sub.Date Action Action Action |
| ¥                                                     | Public Health and Engineering Department<br>(PHED) | New Water<br>Connection | PHED/2017-     | 9/19/2017 Make Payment        |
|                                                       |                                                    |                         | payment. Ap    | plicant clicks                |

| ONL                                                                                                    | INE APPLICATION FORM FOR NE | W WATER CONNECTION FOR ENTERPRI | SES (APPID: PHE |            |      |
|----------------------------------------------------------------------------------------------------|-----------------------------|---------------------------------|-----------------|------------|------|
| ONLIN<br>plicant's Dashboard<br>ayment Report/ भुगतान रिपोर्ट<br>New water connection charges/ नर्व<br>Security Amount/ प्रतिभूति राशि (₹)<br>One Time Charges/ एक मुश्त राशि (₹)<br>One Time Charges/ एक मुश्त राशि (₹)<br>Water Meter Charges/ मीटर शुल्क (₹)<br>Road Cut Charges/ रोड कट शुल्क (₹)<br>Fixed Charges / स्थायी शुल्क (₹)<br>Special Charges / विशेष शुल्क (₹)<br>Total Amount/ कुल राशि (₹)<br>5 will be deducted as E-Mitra payment gate | 1.00                        | 8. Total Amount / कुल           | राशि (₹)        | 6.00       |      |
| I. Payment Report/ भुगतान रिपोर्ट                                                                                                    |                             |                                 |                 |            |      |
| 1. New water connection charges/                                                                                                    | नवीन जल संबंध शुल्क (₹)     |                                 | 1               | 00         |      |
| 2. Security Amount/ प्रतिभूति राशि (₹                                                                                                    | ;)                          |                                 | 1               | 00         | <br> |
| 3. One Time Charges/ एक मुश्त राशि                                                                                                    | 「(₹)                        |                                 | 1               | 00         |      |
| 4. Water Meter Charges/ मीटर शुल्क                                                                                                    | (₹)                         |                                 | 1               | 00         |      |
| 5. Road Cut Charges/ रोड कट शुल्क                                                                                                    | (₹)                         |                                 | 0               | 00         |      |
| 6. Fixed Charges / स्थायी शुल्क (₹)                                                                                                    |                             | Applicant clicks here to        | 1               | 00         |      |
| 7. Special Charges / विशेष शुल्क (₹)                                                                                                    |                             | make payment                    |                 | 00         |      |
| 8. Total Amount/ कुल राशि (₹)                                                                                                    |                             |                                 | 6               | 00 Pay Now |      |
| *₹ 5 will be deducted as E-Mitra payment ga                                                                                                    | ateway charges              |                                 |                 |            |      |
|                                                                                                    |                             | Withdraw Back                   |                 |            |      |

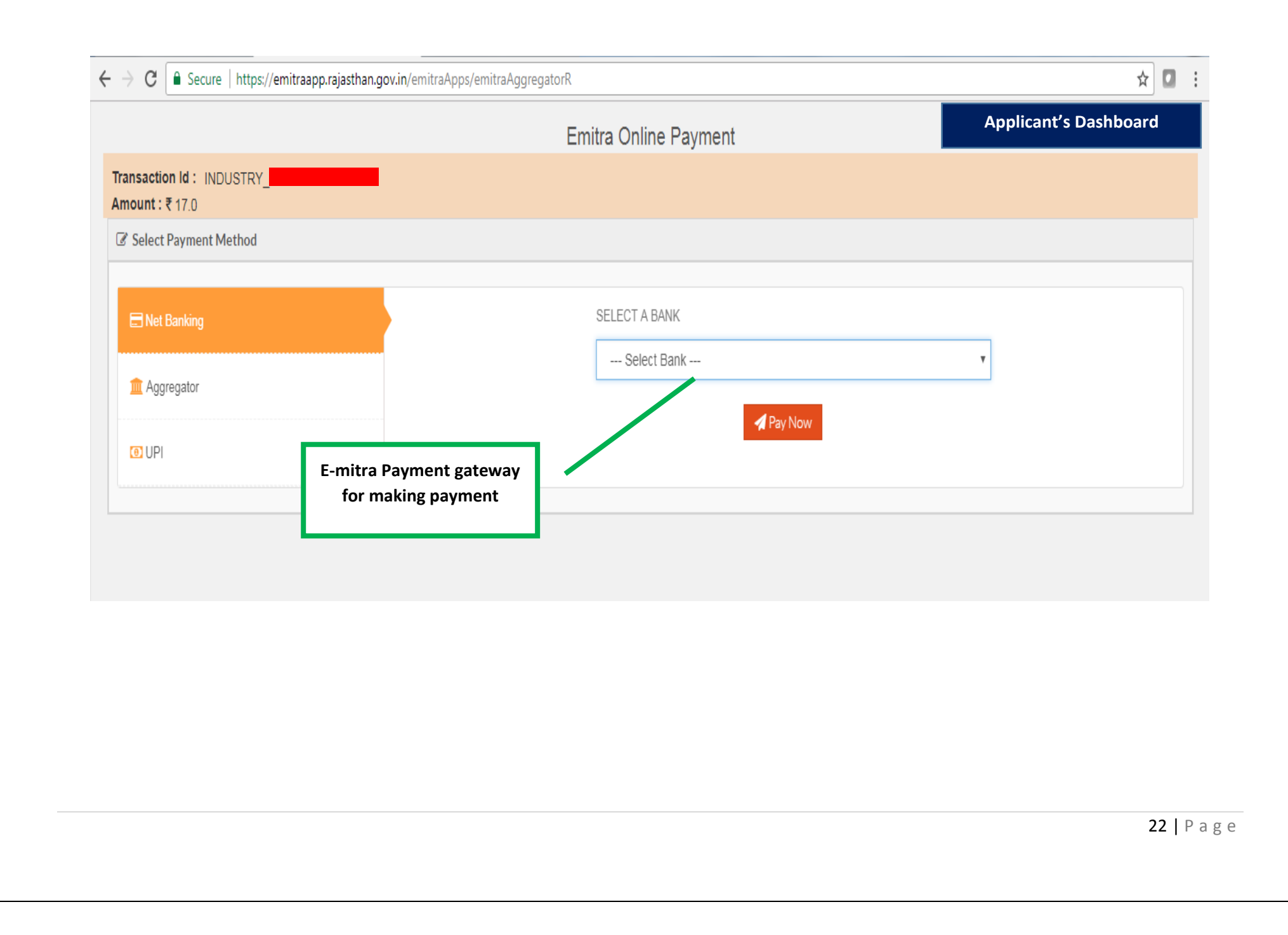

| Applicant's Dashboard                | NE APPLICATION F |                            | CONNECTION FOR ENTERPRISES (APP               | PID: PHED/2017-   |                           |     |  |
|--------------------------------------|------------------|----------------------------|-----------------------------------------------|-------------------|---------------------------|-----|--|
|                                      |                  |                            |                                               |                   |                           |     |  |
| A. Personal Details/ व्यक्तिगत विवरण |                  |                            |                                               |                   |                           |     |  |
| 1. Applicant Name/ आवेदक का नाग      | <b>т</b>         | SHARMA                     | 2. Father/ Husband Name/ पिता                 | ।/ पति का         |                           |     |  |
| 3. Gender/ लिंग                      |                  | Information!               |                                               |                   |                           |     |  |
| 5. Urban/ Rural/ शहरी/ ग्रामीण       |                  | Payment completed suc      | cessfully. Now you can proceed to make pipe   |                   |                           |     |  |
| 7. Lane/ Street Name/ लेन/ गली/ स    | ड़क              | fitting for new connection | n. Once pipe fitting is complete, than upload |                   |                           |     |  |
| 9. District/ ज़िला                   |                  | photograph and certifica   | te of completion of pipe fitting              |                   |                           |     |  |
| 10. PIN Code/ पिन कोड                |                  |                            | Ok                                            | Applicar          | nt receives               |     |  |
| 12. Mobile No./ मोबाइल नंबर          |                  | 4                          | 10. Ellian 2-44                               | intima            | tion that                 | сом |  |
|                                      |                  |                            |                                               | paymen<br>made si | t has been<br>accessfully |     |  |
|                                      |                  |                            |                                               |                   |                           |     |  |

| Di                                        | ASHBOARD                                                                                                   |                                                                                                    |                                                                                                    |                                                                                                    |
|-------------------------------------------|----------------------------------------------------------------------------------------------------|----------------------------------------------------------------------------------------------------|----------------------------------------------------------------------------------------------------|----------------------------------------------------------------------------------------------------|
|                                           |                                                                                                    |                                                                                                    |                                                                                                    |                                                                                                    |
|                                           | 🌲 To Do/ Att                                                                                               | ention Required                                                                                                    |                                                                                                    |                                                                                                    |
| Sr No. Department                         | Service                                                                                                    | App I                                                                                                    | d Sub.Date                                                                                                    | Action Acti<br>Details                                                                                                    |
| Public Health and Engineering I<br>(PHED) | Department New Water<br>Connection                                                                         | PHED/20                                                                                                    | 9/19/2017                                                                                                    | ate Action Details Action                                                                                                    |
| ·                                         |                                                                                                    |                                                                                                    |                                                                                                    |                                                                                                    |
|                                           |                                                                                                    |                                                                                                    |                                                                                                    |                                                                                                    |
| 😡 My Transac                              | tions/ Application Status                                                                                  | Applicant clicks                                                                                                    | hara                                                                                                    |                                                                                                    |
|                                           |                                                                                                    | to uploads deta                                                                                                    | App Id       Sub.Date       Action       A         HED/2017-       9/19/2017       9/19/2017         clicks here       details of       gdone                                    |                                                                                                    |
|                                           |                                                                                                    | p.p.c                                                                                                    |                                                                                                    |                                                                                                    |
|                                           |                                                                                                    |                                                                                                    |                                                                                                    |                                                                                                    |
|                                           |                                                                                                    |                                                                                                    |                                                                                                    |                                                                                                    |
|                                           | ir No.       Department         1       Public Health and Engineering I (PHED)         **       My Transac | In Do/ Attract       Service         1       Public Health and Engineering Department (PHED)       New Water Connection | Image: To Do/ Attention Required         Service       Apple         1       Public Health and Engineering Department<br>(PHED)       New Water<br>Connection       PHED/20<br>1 | To Do/ Attention Required         In No.       Department       Service       App Id       Sub.Date         1       Public Health and Engineering Department<br>(PHED)       New Water<br>Connection       PHED/2017-<br>1       9/19/2017         Image: Service       My Transactions/ Application Status       Applicant clicks here<br>to uploads details of<br>pipe fitting done |

|       | licant's Dashboard               | INE APPLICATION FORM FOR NEW W                      | VATER CONNECTION FOR ENTERPRIS       | ES (APPID: PH                   | ED/2017-           |                        |          |
|-------|----------------------------------|-----------------------------------------------------|--------------------------------------|---------------------------------|--------------------|------------------------|----------|
|       |                                  |                                                     |                                      |                                 |                    |                        |          |
| 9. P  | ayment Status/ भुगतान स्थिति     | SUCCESS                                             | 10. Payment Date/ भुगत               | ान दिनांक                       | 19/09/2017         | 02:14:43 PM            |          |
| 11.   | Emitra Token/ ई-मित्रा टोकन      |                                                     | 12. Amount Paid/ भुगता               | न राशि (₹)<br>जैंक की अर्फ की क | 17.00              |                        |          |
| 13.1  | Bank Details/ बक विवरण           |                                                     | 14. Bank BID Number/                 | वक वा.आइ.डा स                   | 24                 |                        |          |
|       |                                  |                                                     |                                      |                                 |                    |                        |          |
| J. Co | mpletion Certificate of Pipe Fit | ting/ पाइप फिटिंग के पूर्ण होने का प्रमाण पत्र      |                                      |                                 |                    |                        |          |
| Note  | e: Valid File Types: JPG/JPEG/   | PNG/BMP/GIF/PDF, Max. File Size: 2 MB p             | per attachment/ केवल JPG/JPEG/PNG/BM | IP/GIF/PDF ही म                 | गान्य, अधिकतम फाइल | । साइज़ 2 MB प्रति फाइ | हल       |
| A1    | Certificate of completion of     | pipe fitting/ पाइप फिटिंग पूर्ण होने का प्रमाण पत्र | *                                    |                                 |                    |                        |          |
|       |                                  |                                                     |                                      | Choose F                        | ile 1.jpg          |                        |          |
| A2    | Photograph of pipe fitting/ प    | ाइप फिटिंग का फोटोग्राफ <sup>*</sup>                |                                      | Choose F                        | ile 1.jpg          |                        |          |
|       |                                  |                                                     |                                      |                                 |                    |                        |          |
|       |                                  | Su                                                  | hmit Withdraw Back                   |                                 |                    | Applicant ent          | ers Pipe |
|       |                                  |                                                     |                                      |                                 |                    | fitting detai          | ls and   |
|       |                                  |                                                     |                                      |                                 |                    | submits it to          | Dept.    |
|       |                                  |                                                     |                                      |                                 |                    |                        |          |
|       |                                  |                                                     |                                      |                                 |                    |                        |          |
|       |                                  |                                                     |                                      |                                 |                    |                        |          |
|       |                                  |                                                     |                                      |                                 |                    |                        |          |
|       |                                  |                                                     |                                      |                                 |                    |                        |          |
|       |                                  |                                                     |                                      |                                 |                    |                        |          |
|       |                                  |                                                     |                                      |                                 |                    |                        |          |
|       |                                  |                                                     |                                      |                                 |                    |                        |          |

|                                                            |                                            | ATER CONNECTION FOR ENTERPRISES (A                                                  | APPID: PHED/2017-                                                          |   |  |
|------------------------------------------------------------|--------------------------------------------|-------------------------------------------------------------------------------------|----------------------------------------------------------------------------|---|--|
| onal Details/ व्यक्तिगत विवरण                              |                                            |                                                                                     |                                                                            | _ |  |
| licant Name/ आवेदक का नाम                                  | SHARMA                                     | 2. Father/ Husband Name/ ft                                                         | पेता/ पति का                                                               |   |  |
| ider/ लिंग                                                 | Information                                | !                                                                                   |                                                                            |   |  |
| an/ Rural/ शहरी/ ग्रामीण<br>e/ Street Name/ लेन/ गली/ सड़क | Certificate of pipe<br>application is forw | fitting completion uploaded successfully and<br>arded to department for inspection. |                                                                            |   |  |
| rrict/ ज़िला<br>V Code/ पिन कोड                            |                                            | Ok                                                                                  |                                                                            |   |  |
|                                                            |                                            | D<br>s<br>ca                                                                        | etails are successfully<br>submitted to Dept for<br>arrying out inspection |   |  |
|                                                            |                                            |                                                                                     |                                                                            |   |  |

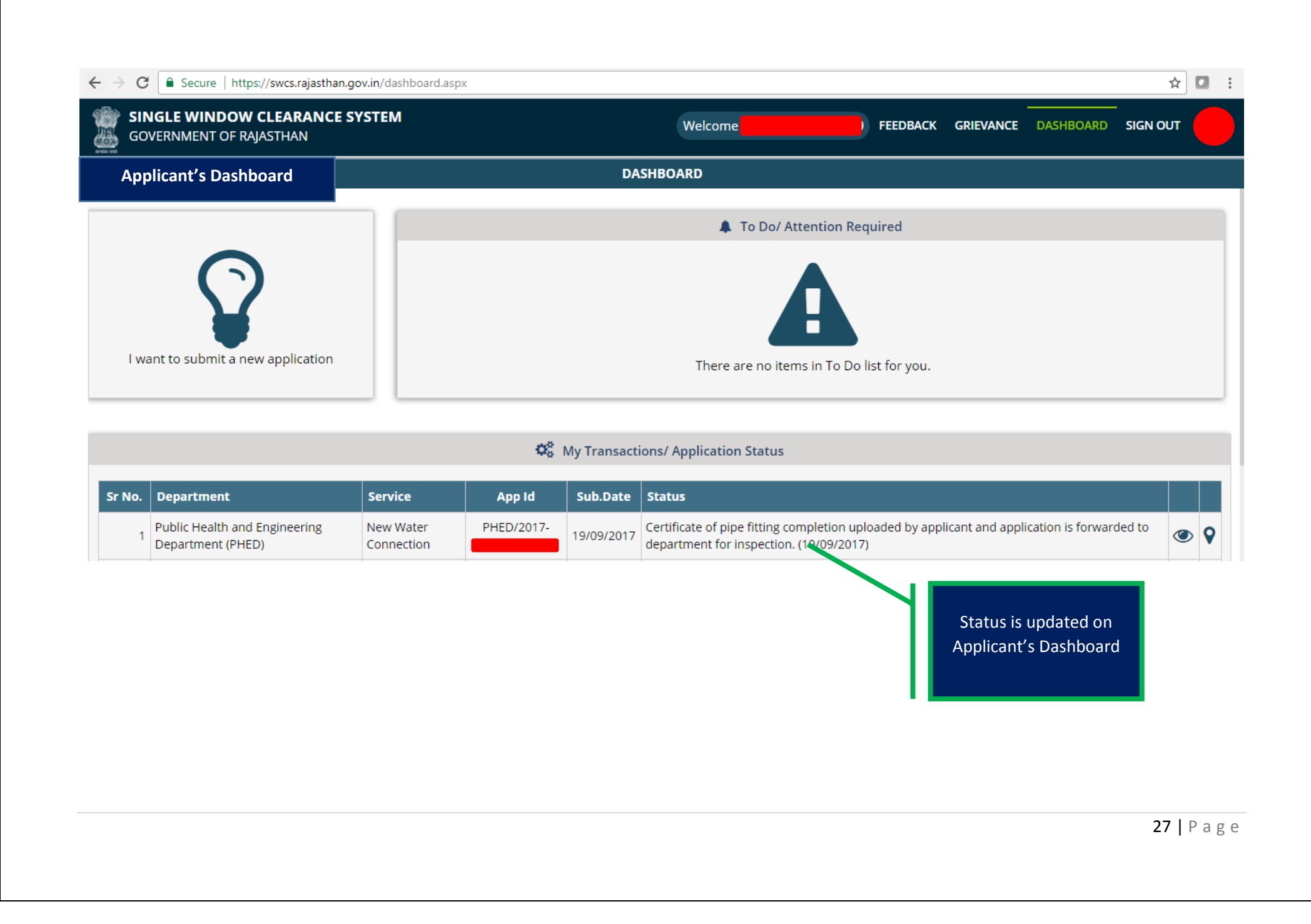

| GO     | VERNMENT OF RAJA      | EARANCE SYSTE | =M                     |                                                                      |                                                                                                    | SSO                                             | DASHBOARD          | SIGN OUT |
|--------|-----------------------|---------------|------------------------|----------------------------------------------------------------------|----------------------------------------------------------------------------------------------------|-------------------------------------------------|--------------------|----------|
| *1     |                       |               |                        | DASHBOARD                                                            |                                                                                                    |                                                 |                    |          |
| )epa   | artment Login         |               |                        | Optimizations Pending At Dep                                         | partment                                                                                                    |                                                 |                    |          |
| Sr No. | Establishment<br>Name | App Id        | Submission Date        | Status                                                               |                                                                                                    |                                                 |                    |          |
| 1      |                       | PHED/2017-    | 19/09/2017 02:04<br>PM | Certificate of pipe fitting completion uplo<br>(19/09/2017 02:16 PM) | aded by applicant and application is forwa<br>Dept Officer clic<br>to view applicat<br>enter details<br>inspection | rded to depa<br>ks here<br>ion and<br>s of<br>n | artment for inspec | tion.    |
|        |                       |               |                        |                                                                      |                                                                                                    |                                                 |                    |          |

| SINGLE WINDOW CLEARANCE SYSTEM<br>GOVERNMENT OF RAJASTHAN                                                                   | SSO                                                                      |                                                                                                    |
|----------------------------------------------------------------------------------------------------|--------------------------------------------------------------------------|----------------------------------------------------------------------------------------------------|
| ONLINE APPLICATION FORM FOR NEW WATER CONN                                                                                  | ECTION FOR ENTERPRISES (APPID: PHED/2017-                                |                                                                                                    |
| ८. Pipe Fitting Inspection Report/ Acceptance/ पाइप फिटिंग निरिक्षण प्रतिवेदन/ अनुमोदन                                      |                                                                          | Department Login                                                                                                    |
| Pipe fitting is complete at site/ क्या साईट पर पाइप फिटिंग पूर्ण है?                                                        |                                                                          |                                                                                                    |
| ●Yes/ हां ONo/ नहीं                                                                                                    |                                                                          |                                                                                                    |
| G.I/ M.D.P.E Pipe and specials are of defined standard/ जी.आई./ एम.डी.पी.ई पाइप व स्पेशल्स<br>निर्धारित मापदण्ड के हैं*     | Depth of service line is not less than 0.60 meter/ सर्विस लाइन की<br>है* | SSO DASHBOARD SIGN OUT<br>Department Login<br>पि कि महराई 0.60 मीटर से कम नहीं<br>क्षेप्य जल विसर्जन के लिए नाली का प्रबंध है*<br>यी है * Dept Officer enter<br>inspection report de<br>along with relevan<br>remarks                       |
| ● Yes/ हां ONO/ नहीं                                                                                                    | ● Yes/ हां ONO/ नहीं                                                     | S (APPID: PHED/2017-<br>Department Login<br>eless than 0.60 meter/ सर्विस लाइन की गहराई 0.60 मीटर से कम नहीं<br>raste water dispersion/ क्षेप्य जल विसर्जन के लिए नाली का प्रबंध है*<br>pmplete/ केसिंग कर दी गयी है *<br>र्तर्सिंग नहीं है |
| Meter place is at defined height/ मीटर स्थल निर्धारित ऊंचाई पर बनाया गया है*                                                | Provision is available for waste water dispersion/ क्षेप्य जल विसर       | र्जन के लिए नाली का प्रबंध है*                                                                                                    |
| ● Yes/ हां ONo/ नहीं                                                                                                    | ● Yes/ हों ONo/ नहीं                                                     | so DASHBOARD SIGN OUT<br>Department Login<br>Department Login<br>न की गहराई 0.60 मीटर से कम नहीं<br>विसर्जन के लिए नाली का प्रबंध है*<br>Dept Officer e<br>inspection report<br>along with rele<br>remarks                                  |
| Service line is not going through sewerage or sewerage main hole/ सर्विस लाइन नाली/ सीवर<br>मैन होल से होकर नहीं जा रही है* | Casing of service line is complete/ केसिंग कर दी गयी है *                | Dept Officer ente                                                                                                    |
| ● Yes/ हां O No/ नहीं                                                                                                    | © res/ ह। ⊃ No casing/ कासग नहा ह                                        | along with releva<br>remarks                                                                                                    |
| Other Details/ अन्य विवरण                                                                                                   |                                                                          |                                                                                                    |

| partment Login ONLINE                                               | APPLICATION FO                   | RM FOR NEW WATER CONNE                                  | CTION FOR ENTERPRISES (       | APPID: PH                  | )                          |                                                                             |
|---------------------------------------------------------------------|----------------------------------|---------------------------------------------------------|-------------------------------|----------------------------|----------------------------|-----------------------------------------------------------------------------|
| Water Connection Report/ जल संबंध प्रतिवे                           | ादन                              |                                                         |                               |                            |                            |                                                                             |
| Job Card Number/ जोब कार्ड संख्या*                                  |                                  | Job Card Date/ जोब कार्ड दिनांव                         | 5*                            | Date of startir<br>दिनांक* | ig water connection/ जल सं | बंध चालू करने की                                                            |
|                                                                     |                                  | 19/09/2017                                              |                               | 19/09/2017                 |                            |                                                                             |
| Details of meter installed at water connect<br>Meter No./ मीटर नं.* | ion/ जल संबंध पर ल<br>Measuremen | गाये गए मीटर का विवरण<br>t (In MM)/ परिमाण (मिमी में) * | Manufacturer (Make)/ निर्माता | (मेक)*                     | Initial Reading/ प्रा. पठन |                                                                             |
| 100                                                                 | 10                               |                                                         |                               |                            | 100                        |                                                                             |
| R.2 Register Sr.No./ आर.2 पंजिका क्र.सं.                            |                                  | Alloted Account No./ आवंटित र                           | वाता संख्या*                  | Service Numb               | per/ सर्विस संख्या         |                                                                             |
| R.2 REGISTER SERIAL NUMBER                                          |                                  | 100                                                     |                               | 100                        |                            |                                                                             |
| Specific Details/ विशेष विवरण                                       |                                  |                                                         |                               |                            |                            |                                                                             |
| OK.                                                                 |                                  |                                                         |                               |                            |                            | Dept officer inputs<br>connection detail<br>release connection<br>applicant |
|                                                                     |                                  | Submit                                                  | Cancel                        |                            |                            |                                                                             |
|                                                                     |                                  |                                                         |                               |                            |                            |                                                                             |

| Wein Foreits       Total Height         CLEWINDOW CLEARANCE SYSTEM<br>TERNMENT OF RAUASTHAN       SS0       DASHBOARD       SION OF         ONLINE APPLICATION FORM FOR NEW WATER CONNECTION FOR ENTERPRISES (APPID: PHED/2017-18/<br>Department Loggin       Department Loggin         Opplicant Name/ अंग्रेदेश्वर का नाम<br>ender/ तिंग<br>han/ Street Name/ संत/ ग्रीप्रे सड़क<br>strict/ दिला       2. Father/ Husband Name/ दिल्ला प्रति का नाम<br>Final report submitted and connection released.         VIN Code/ पित्र कोड       Ok       It same view         VIN Code/ पित्र कोड       Connection is released<br>and applicant is<br>intimated on the same                                                                                                    | https://swcs.raiasthan.gov.in/WaterConDetailForDe Q           | 🛪 🖨 🖒 📕 Bajacthan Single Window C 🗙 |                       | _                                                                |          |           | 5        | 2 52 |
|----------------------------------------------------------------------------------------------------|---------------------------------------------------------------|-------------------------------------|-----------------------|------------------------------------------------------------------|----------|-----------|----------|------|
| GLE WINDOW CLEARANCE SYSTEM       SO DAHBOAR SICH OF RALASTHAN         ONLINE APPLICATION FOR NEW WATER CONNECTION FOR ENTERPRISES (APPID: PHED/2017-18/         Department Login         pplicant Name/ Attigt size si sire of fail with sizes         SHARMA       2. Eather/ Husband Name/ पिरा/ परि का जाग         Information!         Final report submitted and connection released.         IN Code/ पित्र कोड         UNL to the same                                                                                                    | View Favorites Tools Help                                     |                                     |                       |                                                                  |          |           |          |      |
| ONLINE APPLICATION FOR MEW WATER CONNECTION FOR ENTERPRISES (APPID: PHED/2017-18/<br>Department Login<br>Pplicant Name/ अगदेवरू का नाम<br>ender/ लिंग<br>rban/ Rural/ शहरी वामीण<br>ane/ Street Name/ लेन/ गली/ सङ्ग<br>Isrict/ जिना<br>Pinal report submitted and connection released.<br>Isrict/ जिना<br>Pinal report submitted and connection released.<br>Isrict/ शिना कोठ<br>Connection is released<br>and applicant is<br>intimated on the same                                                                                                    | NGLE WINDOW CLEARANCE SYSTEM                                  |                                     |                       |                                                                  | SSO      | DASHBOARD | SIGN OUT |      |
| pplicant Name/ आवेदक का नाम<br>ender/ लिंग<br>rban/ Rural/ शहरी/ वामीण<br>ane/ Striet Name/ नेन/ नती/ सड़क<br>Striet/ ज़िला<br>NR Code/ पिन कोड                                                                                                    | ONLINE APPLIC                                                 | ATION FORM FOR NEW WATER CONNE      | CTION FOR ENTERPRIS   | ES (APPID: PHED/2017-18/                                         |          |           | -        |      |
| ender/ लिंग<br>rban/ Rural/ शहरी/ वासीण<br>ane/ Street Name/ लेन/ जासी/ सड़क<br>istrict/ जिला<br>PN Code/ पिन कोड<br>the bits the dimension<br>the bits the dimension<br>content of the same                                                                                                    | Applicant Name/ आवेदक का नाम                                  | SHARMA                              | 2. Father/ Husband Na | me/ पिता/ पति का नाम                                             |          |           |          |      |
| rban/Rural/ stigft/ सामीण<br>ane/ Street Name/ लेन/ मली/ सड़क<br>Istrict/ ज़िला<br>PIN Code/ पिन कोड<br>th the bit channe int<br>th the bit channe int<br>the bit channe int<br>the bit channe int                                                                                                    | ender/ लिंग                                                   | Information!                        |                       |                                                                  |          |           |          |      |
| istrict/ ज़िला Ok<br>PIN Code/ पिन कोड<br>debute bis ( advanced on the same of a family of the same of a family of the same of the same of the | rban/ Rural/ शहरी/ ग्रामीण<br>ane/ Street Name/ लेन/ गली/ सडक | Final report submitted and conne    | ction released.       |                                                                  |          |           |          |      |
| PIN Code/ ਇਸ ਜ਼ੇਤ                                                                                                    | istrict/ जिला                                                 | h                                   | Ok                    |                                                                  |          |           |          |      |
| A bille bie informations for a construction is released and applicant is intimated on the same                                                                                                    | PIN Code/ पिन कोड                                             |                                     | 11. State, राज्य      |                                                                  |          |           |          |      |
|                                                                                                    |                                                               |                                     |                       | Connection is releas<br>and applicant is<br>intimated on the sar | ed<br>ne |           |          |      |

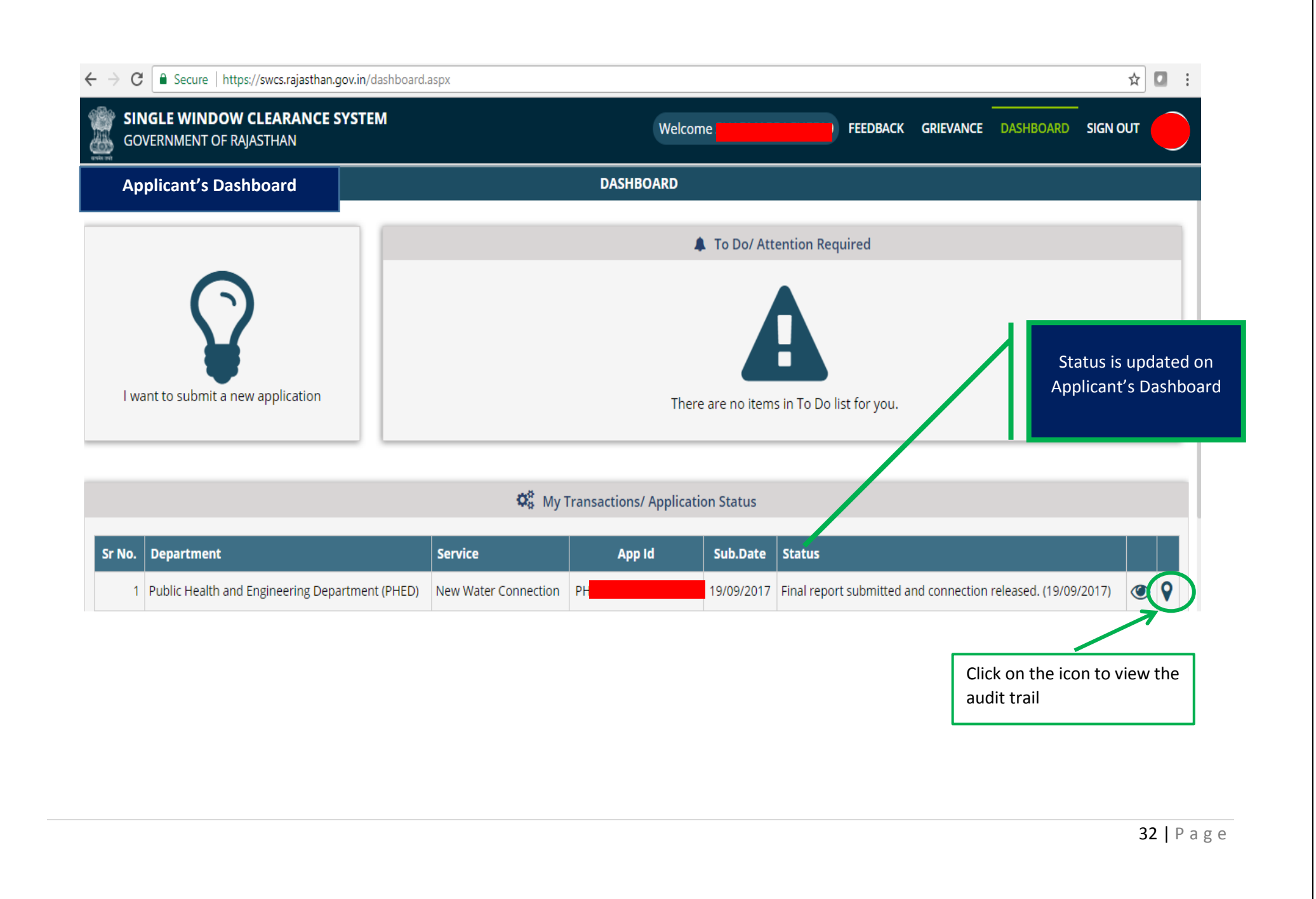

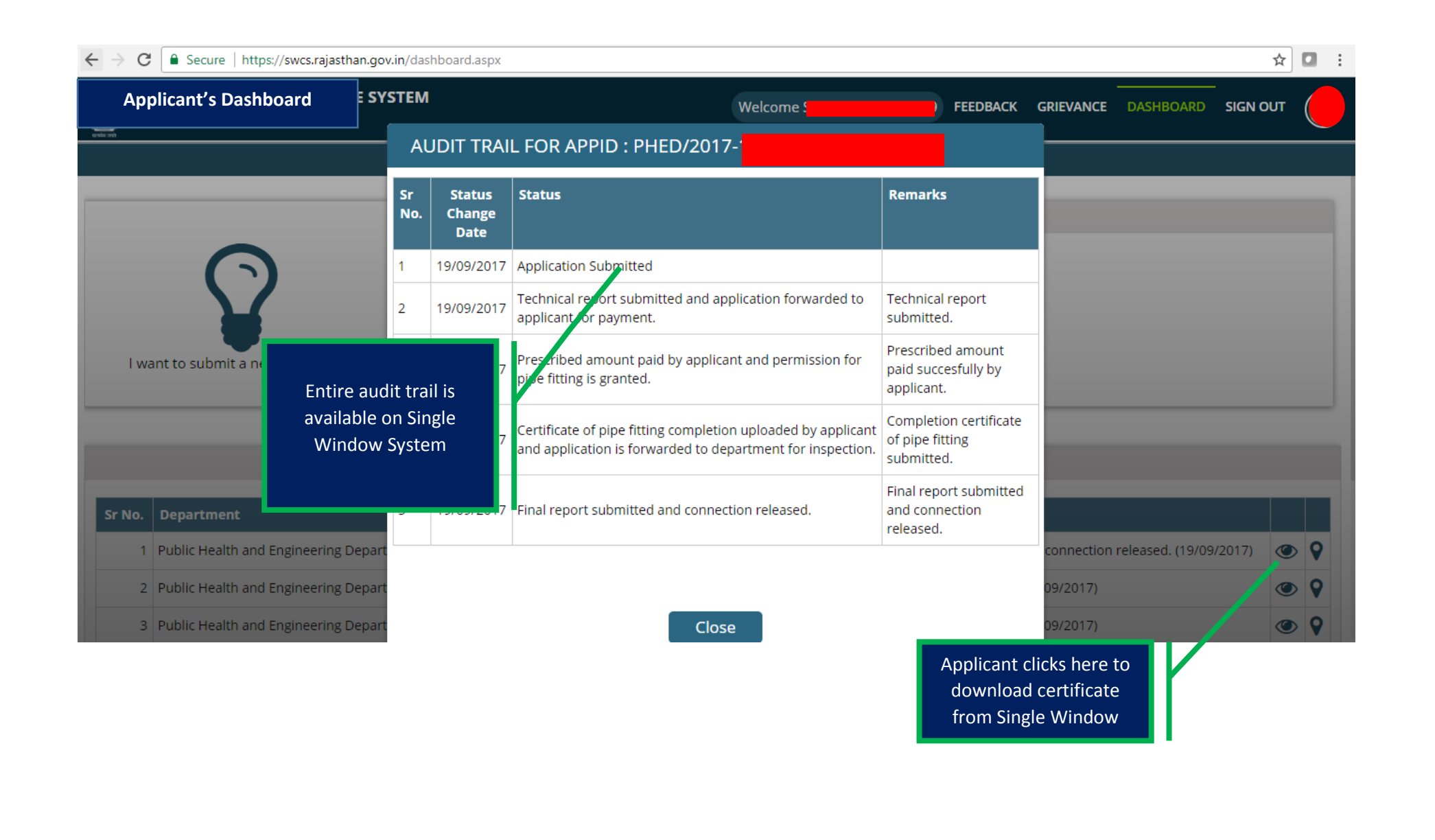

|                                                                                                    | IFOR NEW WATER CO                                                                     | NNECTION FOR ENTERPI                           | RISES (APPID: PHED/2017<br>Yes                                                                                                    |                                                                                                    |                                                                                                    |                                                                                                    |
|----------------------------------------------------------------------------------------------------|---------------------------------------------------------------------------------------|------------------------------------------------|----------------------------------------------------------------------------------------------------|----------------------------------------------------------------------------------------------------|----------------------------------------------------------------------------------------------------|----------------------------------------------------------------------------------------------------|
| पर पाइय फाटन पूण ह     Yes       8. Other Details/ अन्य विवरण     Inspection done, found okay         L Water Connection Report/ जल संबंध प्रतिवेदन         1. Job Card Number/ जीव कार्ड संख्या     2. Date/ दिनांक       3. Date of starting water connection/ जल     4. Meter No./ मीटर नं.       8. Measurement/ परिमाण     6. Make/ मेक       7. Initial Reading/ प्रा. पठन     8. R.2 Register Sr.No./ आर.2 पंजिका क्र.सं.       9. Alloted Account No./ आवंटित खाता     10. Service Number/ सर्विस संख्या       11. Specific Details/ विरोध विवरण     ok.         12. Certificate of completion of water connection/ जल संबंध के पूर्ण होने का प्रमाण पत्र     Download         Back |                                                                                       |                                                |                                                                                                    |                                                                                                    |                                                                                                    |                                                                                                    |
| प्रतिवेदन                                                                                                    |                                                                                       |                                                |                                                                                                    |                                                                                                    |                                                                                                    |                                                                                                    |
| Т                                                                                                    |                                                                                       | 2. Date/ दिनांक                                | _                                                                                                    |                                                                                                    |                                                                                                    |                                                                                                    |
| n/ जल                                                                                                    |                                                                                       | 4. Meter No./ मीटर नं                          | i.                                                                                                    |                                                                                                    |                                                                                                    |                                                                                                    |
|                                                                                                    |                                                                                       | 6. Make/ मेक                                   |                                                                                                    |                                                                                                    |                                                                                                    |                                                                                                    |
|                                                                                                    |                                                                                       | 8. R.2 Register Sr.N                           | o./ आर.2 पंजिका क्र.सं.                                                                                                    |                                                                                                    |                                                                                                    |                                                                                                    |
| π                                                                                                    |                                                                                       | 10. Service Number                             | / सर्विस संख्या                                                                                                    |                                                                                                    |                                                                                                    |                                                                                                    |
| ok.                                                                                                    |                                                                                       |                                                |                                                                                                    |                                                                                                    |                                                                                                    |                                                                                                    |
| er connection/ जल संबंध                                                                                                    | के पूर्ण होने का प्रमाण पत्र                                                          | Download                                       |                                                                                                    |                                                                                                    |                                                                                                    |                                                                                                    |
|                                                                                                    | I                                                                                     | Back                                           | Click on the<br>download th<br>certificate.                                                                                                    | button to<br>ie                                                                                                    |                                                                                                    |                                                                                                    |
|                                                                                                    |                                                                                       |                                                |                                                                                                    |                                                                                                    | one. found okay                                                                                                    |                                                                                                    |
|                                                                                                    | पर पाइप 1फाटग पूण ह<br>प्रतिवेदन<br>1<br>л/ जल<br>п<br>ок.<br>er connection/ जल संबंध | पर पाइप गफाटन पूल ह<br>प्रतिवेदन<br>।<br>n/ जल | पर पाइप फाटन पूल ह<br>प्रतिवेदन<br>I 2. Date/ दिनांक<br>n/ जल 4. Meter No./ मीटर नं<br>6. Make/ मेक<br>8. R.2 Register Sr.N<br>10. Service Number<br>ok.<br>er connection/ जल संबंध के पूर्ण होने का प्रमाण पत्र<br>Download<br>Back | पर पाइप फाटन पूरण ह<br>प्रतिवेदन<br>प्रतिवेदन<br>प्रतावे दन<br>प्रताव 2. Date/ दिनांक<br>n/ जल 4. Meter No./ मीटर नं.<br>6. Make/ मेक<br>8. R.2 Register Sr.No./ आर.2 पंजिका क्र.सं.<br>10. Service Number/ सर्विस संख्या<br>ok.<br>er connection/ जल संबंध के पूर्ण होने का प्रमाण पत्र<br>Download<br>Back<br>Click on the<br>download th<br>certificate. | पर पाइप फाटन पूरा ह<br>पर पाइप फाटन पूरा ह<br>प्रतिदेवन<br>1 2. Date/ दिनांक<br>1 2. Date/ दिनांक<br>1 4. Meter No./ मीटर नं.<br>1 6. Make/ मेक<br>8. R.2 Register Sr.No./ आर.2 पंजिका क्र.सं.<br>1 10. Service Number/ सर्विस संख्या<br>ok.<br>er connection/ जल संबंध के पूर्ण होने का प्रमाण पत्र<br>Back<br>Click on the button to<br>download the<br>certificate. | पर पाइव फाटन पूछा ह<br>पि देवर<br>पि 2. Date/ दिनांक<br>प 2. Date/ दिनांक<br>प 3. Date/ दिनांक<br>प 4. Meter No./ पीटर नं.<br>6. Make/ मेक<br>8. R.2 Register Sr.No./ आर.2 पंजिका क्र.सं.<br>10. Service Number/ सर्विस संख्या<br>ok.<br>er connection/ जल संबंध के पूर्ण होने का प्रमाण पत्र<br>Download<br>Back<br>Click on the button to<br>download the<br>certificate. |

| GOVERNMENT OF RAJASTHAN                                                             | G DEPARTMENT                                                                                                  |                  |                          |
|-------------------------------------------------------------------------------------|----------------------------------------------------------------------------------------------------|------------------|--------------------------|
| Certificate Ref. No: P                                                              |                                                                                                    | Date: 19/09/2017 |                          |
| Certificate to applicant after comple                                               | ction of water connection                                                                                     | n                |                          |
| Dear I                                                                              |                                                                                                    |                  |                          |
| Your new water connection bearing A/c No. 100 for Applic<br>released at premises 10 | ation ID PHED/2017-<br>ted 19/09/2017.                                                                        | i has been       |                          |
| Thanks for using Single Window Cleanance System.                                    |                                                                                                    |                  |                          |
| Engineer Incharge                                                                   |                                                                                                    |                  | Once application is      |
| PHED                                                                                |                                                                                                    |                  | signed certificate can l |
|                                                                                     |                                                                                                    |                  | downloaded from SW       |
|                                                                                     |                                                                                                    | · · · 7          |                          |
|                                                                                     |                                                                                                    |                  |                          |
|                                                                                     |                                                                                                    |                  |                          |
|                                                                                     |                                                                                                    |                  |                          |
|                                                                                     |                                                                                                    |                  |                          |
|                                                                                     | Digitally signed by<br>Mishra<br>Designation : SUP 10<br>Date 2017.09.19 14:<br>Reason: Approved<br>Location: | 31:07 IST        |                          |

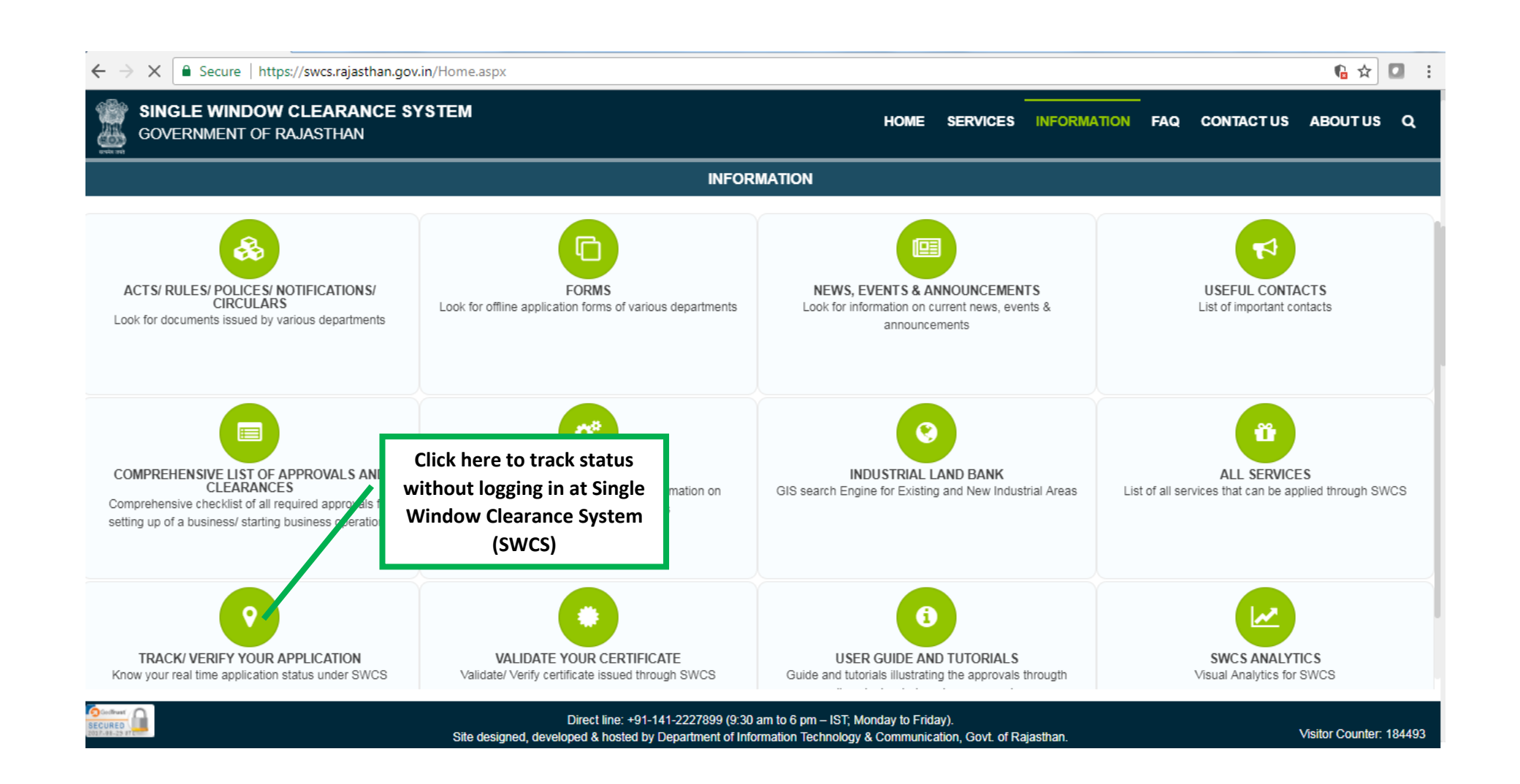

#### HOME SERVICES INFORMATION FAQ CONTACT US ABOUT US Q

GOVERNMENT OF RAJASTHAN

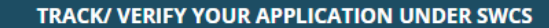

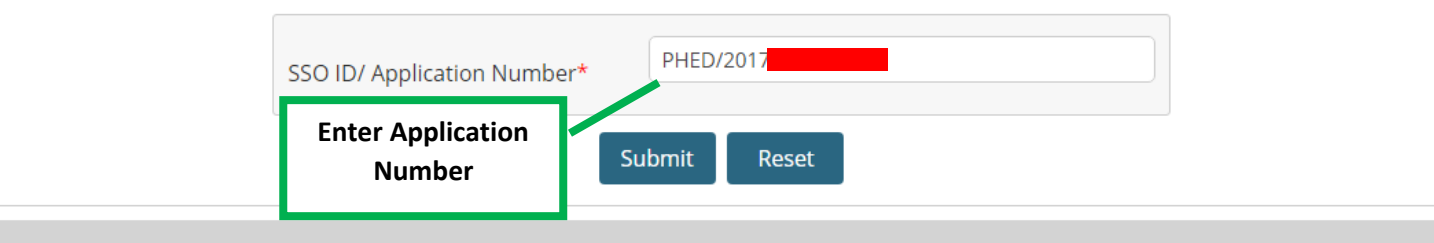

| रंग तको |                                         |              |                    |                    |                 |                                                             |
|---------|-----------------------------------------|--------------|--------------------|--------------------|-----------------|-------------------------------------------------------------|
|         |                                         |              | TRACK/ VERIF       | Y YOUR APPLICATION | JNDER SWCS      |                                                             |
|         | SSO ID/ Application Number*             |              |                    | -                  |                 |                                                             |
|         |                                         |              |                    | Submit Reset       |                 |                                                             |
| No.     | Department                              | Ser          | vice               | App Id             | Submission Date | Status                                                      |
| 1 P     | Public Health and Engineering Departmen | t (PHED) Nev | v Water Connection | PH                 | 9/19/2017       | Final report submitted and connection released. (9/19/2017) |
|         |                                         |              |                    |                    |                 | SWCS                                                        |

() www.rajwater.gov.in/data/Order%2017-08-2017.pdf

#### 8-2017.pdf

#### 1/2

### GOVERNMENT OF RAJASTHAN PUBLIC HEALTH ENGINEERING DEPARTMENT

No. F10(01)PHED/ACE(U)/AE-VII/E0DB/17-18/28457-732 Date: 17/08/2017

## Order

Business Reforms Action Plan 2017 for Ease of Doing Business (EoDB) requires processing of only online applications for new water connection to Enterprises (commercial/institutional/industrial) through Single Window Clearance System portal. Accordingly, it is enjoined upon all officers to mandatorily process only online applications for new water connection to Enterprises only through single window portal i.e. www.swcs.rajasthan.gov.in within the time frame given in the circular dated 24.08.2016. Physical submission of application for new water connection to Entrepreneur shall not be accepted and processed.

This order shall come into force with immediate effect.

(Rajat Kumal Dishra) Principal Secretary, PHED, Govt. of Rajasthan Department has mandated that applications shall be accepted online only

No. F10(01)PHED/ACE(U)/AE-VII/EODB/17-18/28457-732 Date: 17/08/2017

**39** Page